# **MyEducation BC Family Portal**

# Logging in For First Time Users

1. Navigate to MyEducation BC: MyEducation BC: Log On (gov.bc.ca)

| MyEducation BC Login ID |                     |  |  |  |
|-------------------------|---------------------|--|--|--|
|                         | Request an account  |  |  |  |
| MyEducation BC F        | assword             |  |  |  |
| Login Information       | I forgot my passwor |  |  |  |
|                         |                     |  |  |  |
| ➡) Log On               |                     |  |  |  |
| ➡) Log On               |                     |  |  |  |

Enter your **Login ID** and **Password -** you would have received an email with this information when your school set up your account.

## Click Log On

If you do not know your Login ID and Password, please submit a request for assistance to your school.

Initial login to MyEducation BC portal accounts should be done on a desktop computer or laptop. Subsequent logins can all be done through either computers or portable devices.

Enter the following information in the **Change Password** pop-up that displays next:

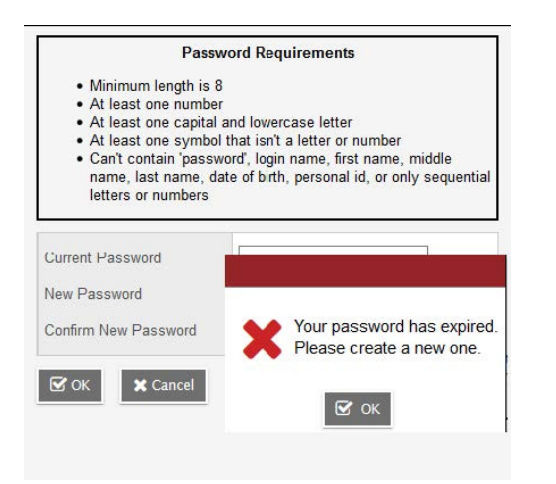

Current Password - enter the assigned temporary password

New Password - enter the new user created password

Confirm New Password - enter the new user created password a second time

Click OK

### You will be prompted to change your password every 90 days.

The Security Preferences Update pop-up window opens next. Setting security preferences will make it possible for a user to use the I forgot my password option that displays on the login screen.

| To enable self serve p<br>nformation | bassword recovery, please provide the f | ollowing |
|--------------------------------------|-----------------------------------------|----------|
| Primary email                        | email@email.com                         |          |
| Security question                    |                                         |          |
| Security answer                      |                                         |          |
| Confirm answer                       |                                         |          |

When you complete this information, click Submit.

#### After successfully logging in, you will open up this screen:

| 2022-2023                                                                                                    |                                         |                                                     |                                                        |                                                                                           |                                                                                 | Parent, Sample +                                                               |
|----------------------------------------------------------------------------------------------------|-----------------------------------------|-----------------------------------------------------|--------------------------------------------------------|-------------------------------------------------------------------------------------------|---------------------------------------------------------------------------------|--------------------------------------------------------------------------------|
| amily Academics Groups Calendar                                                                                |                                         |                                                     |                                                        |                                                                                           |                                                                                 |                                                                                |
| Million to M. F.A. 1970 BC DE1892                                                                              |                                         |                                                     |                                                        |                                                                                           |                                                                                 |                                                                                |
| ALECTION IN MICROCHING THE DIC ANS                                                                             |                                         | WyEducationBC   One Stud                            | ent. One Record. All of British C                      | Columbia.                                                                                 |                                                                                 |                                                                                |
| System Maintenance & Announcements                                                                             |                                         |                                                     |                                                        |                                                                                           |                                                                                 |                                                                                |
|                                                                                                    | Welcome to MyE                          | ducation BC                                         |                                                        |                                                                                           |                                                                                 |                                                                                |
|                                                                                                    | Trefeome to my c                        |                                                     |                                                        |                                                                                           |                                                                                 |                                                                                |
|                                                                                                    |                                         |                                                     |                                                        |                                                                                           |                                                                                 |                                                                                |
| fe De                                                                                                    |                                         | Student, Elem                                       | Published Reports                                      |                                                                                           |                                                                                 |                                                                                |
| 🖬 Overdue Online Assignments 📓 Tomorrow 📓 Todar                                                                | Week View                               |                                                     | Filename                                               | DateUploaded                                                                              | Creator                                                                         | Description                                                                    |
| Overdue OnlineAssignments<br>Course Assignment                                                                 | Category                                | Due                                                 |                                                        |                                                                                           | No published reports                                                            |                                                                                |
| No assignments scheduled.                                                                                      |                                         |                                                     |                                                        |                                                                                           |                                                                                 |                                                                                |
| Today: Thursday, March 30<br>Course Assignment                                                                 | Category                                | Completed                                           | Start a New Studen                                     | t Registration                                                                            |                                                                                 |                                                                                |
| No assignments icheduled.                                                                                      |                                         |                                                     | + billate.                                             |                                                                                           |                                                                                 |                                                                                |
| Tomorrow: Friday, March 31<br>Course Assignment                                                                | Category                                | Completed                                           |                                                        |                                                                                           |                                                                                 |                                                                                |
| No assignments scheduled.                                                                                      |                                         |                                                     | Tasks                                                  |                                                                                           |                                                                                 |                                                                                |
| Cattleo Stated                                                                                                 |                                         |                                                     | Open Tasks 🗸                                           |                                                                                           |                                                                                 | +                                                                              |
|                                                                                                    |                                         |                                                     | Received                                               | Workflow                                                                                  | Task                                                                            | Subject                                                                        |
| How to Navigate MyEducation BC                                                                                 |                                         |                                                     |                                                        |                                                                                           | Ain Tasks                                                                       | 255                                                                            |
| There are two major sections of MyEducation BC. Tabs and                                                       | Pages.                                  |                                                     |                                                        |                                                                                           |                                                                                 |                                                                                |
| The Top Tabs menu contains subsections to access informa                                                       | ation or perform tasks. Depending on y  | our access and role, what Tabs you see will change. |                                                        |                                                                                           |                                                                                 |                                                                                |
| The Pages top tab shows this landing page and is where you pages). Click on Page Directory to check for pages. | u will be able to access pages in which | you are a member (e.g., school, class, or district  | Protecting Personal In                                 | formation                                                                                 |                                                                                 |                                                                                |
| 2                                                                                                    |                                         |                                                     | Protecting personal infor<br>staff's personal informal | rmation is critical to everyone using MyEd.<br>tion, the Ministry of Education ensues per | cation BC. While school districts are<br>conal information is secure within MyE | responsible for the projection of their<br>ducation BC by implementing industr |

Having trouble? Send a request in for assistance to your school.